## https://sfms.supersh.ru

Нажимаем <u>Войти</u>, вводим логин и пароль. \*Убедиться, что нет лишних пробелов при вводе логина и пароля. Работать в браузере Google.

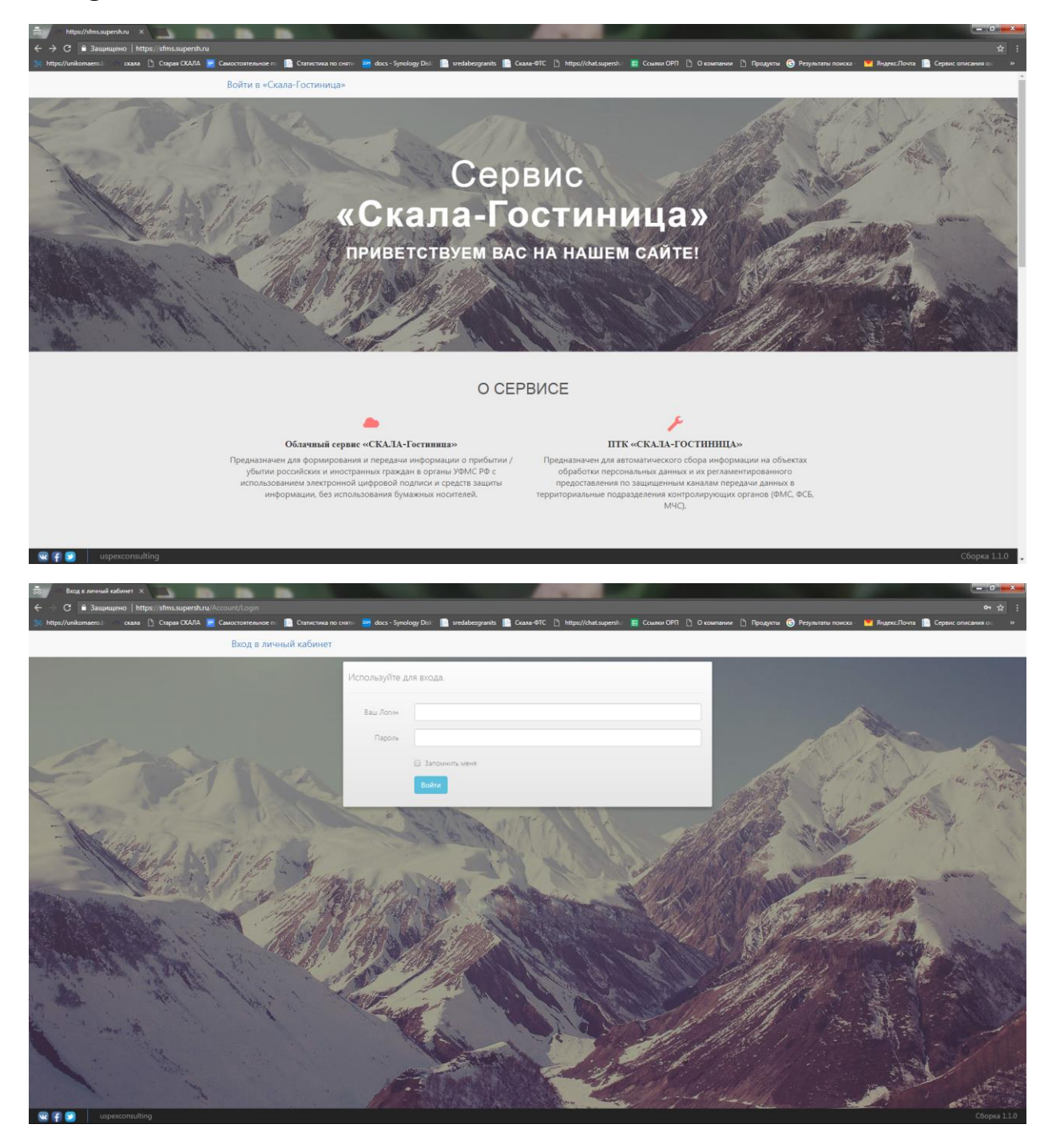

- В личном кабинете:
  - Добавление российского гражданина
  - Добавление иностранного гражданина
  - Печать формы 5 или уведомления можно сразу после заполнения анкеты на гражданина или позже.
  - Редактирование гражданина (до того, как отправили на учет, или в статусе ошибки).
  - Продление (копирование анкеты, с вводом новых дат въезда).
     Даты не должны повторяться с предыдущей анкетой при продлении.
  - С учета снимаются только ИГ, программа снимает автоматически. Но если гражданин уехал раньше, чем заявлено в анкете, Вам нужно внять его вручную (выделив гражданина и нажать кнопку «Снять с учета»
  - Кнопка задать вопрос (Вы пишите свои вопросы, мы на них отвечаем, в зоне нашей ответственности).
  - Уведомления (Новости от МВД, от программы СКАЛА-ГОСТИНИЦА).
  - Отчеты (данные в программе хранятся не более года, поэтому в 2018г. отчет за 2016г. не сформируется.)

Для добавления ИГ/РГ выбираем соответствующий раздел и нажимаем + (добавление гражданина).

| <b>*</b> •           | Эбучение Х                                  |                                                  |                                                 |                                                      |                   |                                                                 |                   |                                                                                                    | - 6 ×               |
|----------------------|---------------------------------------------|--------------------------------------------------|-------------------------------------------------|------------------------------------------------------|-------------------|-----------------------------------------------------------------|-------------------|----------------------------------------------------------------------------------------------------|---------------------|
| ← → (                | 🖰 🔒 Защищено 🛛 htt<br>unikomaero I: 👘 скала | tps://sfms.supersh.ru/Ре<br>🕒 Старая СКАЛА 🔀 (   | rople/Foreigner<br>Самостоятельное п: [] Статия | тика по сняти 🧧 docs - Synology Disi: 📔 sredabezgr   | anits 📄 Ckana-@TC | : 🕒 https://chat.supersh: 🥫 Ссылки ОРП 🕒 О ко                   | мпании 🗋 Продук   | ты 🕝 Результаты поиске - 💌 Яндекс.Почта 📗 Сереис оп                                                      | исания о: »         |
|                      |                                             |                                                  | Учёт иностранных                                | раждан <del>-</del>                                  |                   | + / 🗉 🧿                                                         | Задать вопрос     | <b>▲</b> 0                                                                                               |                     |
| Статус               | Дата въезда                                 | Дата выезда                                      | Учёт российских граз                            | ФИО                                                  |                   | Гражданство                                                     |                   | Документ                                                                                                 |                     |
| ¥                    | >                                           |                                                  | L.                                              |                                                      | ×                 |                                                                 | ×                 |                                                                                                    | ×                   |
|                      |                                             |                                                  |                                                 |                                                      |                   |                                                                 |                   |                                                                                                    |                     |
|                      |                                             |                                                  |                                                 |                                                      |                   |                                                                 |                   |                                                                                                    |                     |
|                      |                                             |                                                  |                                                 |                                                      |                   |                                                                 |                   |                                                                                                    |                     |
|                      |                                             |                                                  |                                                 |                                                      |                   |                                                                 |                   |                                                                                                    |                     |
|                      |                                             |                                                  |                                                 |                                                      |                   |                                                                 |                   |                                                                                                    |                     |
|                      |                                             |                                                  |                                                 |                                                      |                   |                                                                 |                   |                                                                                                    |                     |
|                      |                                             |                                                  |                                                 |                                                      |                   |                                                                 |                   |                                                                                                    |                     |
|                      |                                             |                                                  |                                                 |                                                      |                   |                                                                 |                   |                                                                                                    |                     |
|                      |                                             |                                                  |                                                 |                                                      |                   |                                                                 |                   |                                                                                                    |                     |
|                      |                                             |                                                  |                                                 |                                                      |                   |                                                                 |                   |                                                                                                    |                     |
|                      |                                             |                                                  |                                                 |                                                      |                   |                                                                 |                   |                                                                                                    |                     |
|                      |                                             |                                                  |                                                 |                                                      |                   |                                                                 |                   |                                                                                                    |                     |
|                      |                                             |                                                  |                                                 |                                                      |                   |                                                                 |                   |                                                                                                    |                     |
|                      |                                             |                                                  |                                                 |                                                      |                   |                                                                 |                   |                                                                                                    |                     |
|                      |                                             |                                                  |                                                 |                                                      |                   |                                                                 |                   |                                                                                                    |                     |
| + 1                  | •                                           |                                                  |                                                 |                                                      |                   |                                                                 |                   |                                                                                                    | 0/0                 |
| https://sfms.s       | upersh.ru/People/Foreigner4                 | 1                                                |                                                 |                                                      |                   |                                                                 |                   |                                                                                                    | Сборка 1.1.0        |
| <b>*</b>             | Обучение ×                                  |                                                  |                                                 |                                                      | _                 | 1                                                               |                   |                                                                                                    | - 6 - ×             |
| ← → (<br>24 https:// | 🔊 🛅 Защищено   htt<br>unikomaero.b 📣 скала  | tps://stms.supersh.ru/Ре<br>[¹] Старая СКАЛА 📃 ( | ople/Russian<br>Самостоятельное п: 📔 Статис     | пика по сняти - 🏙 docs - Synology Disk 📄 sredabezgra | anits 📔 Ckana-OTC | 🗅 https://chat.supersh 🛛 🖽 Ссылки ОРП 🗋 О кон                   | ипании 🗅 Продукта | а 🌀 Результаты поиска - 💌 Яндекс.Почта 📗 Сервис опис                                                     | 127 і<br>сания о⊨ ≫ |
|                      |                                             |                                                  | Учёт российских гр                              | аждан 👻                                              |                   | + 🗡 🗉 🧿                                                         | Задать вопрос     | <b>4</b> 0                                                                                               |                     |
| Статус               | Дата въезда                                 | Дата выезда                                      | Номер                                           | ONΦ                                                  |                   | Добавить гражданина                                             |                   | Документ                                                                                                 |                     |
| *                    | 22.01.2018                                  | >                                                | ×                                               |                                                      | ×                 | Нажмите на кнопку, чтобы открыть<br>форму добавления гражданина | ×                 |                                                                                                    | ×                   |
|                      | 24.01.2018                                  | 27.01.2018                                       | 180000001                                       | Иванов Иван Иванович                                 |                   | РОССИЙСКАЯ ФЕДЕРАЦИЯ                                            |                   | Паспорт гражданина Российской Федерации<br>Серия: 0200 Номер: 456660<br>Выдан: 15.02.2002 По: 15.02.2025 | <u>^</u>            |
|                      |                                             |                                                  |                                                 |                                                      |                   |                                                                 |                   |                                                                                                    |                     |
|                      |                                             |                                                  |                                                 |                                                      |                   |                                                                 |                   |                                                                                                    |                     |
|                      |                                             |                                                  |                                                 |                                                      |                   |                                                                 |                   |                                                                                                    |                     |
|                      |                                             |                                                  |                                                 |                                                      |                   |                                                                 |                   |                                                                                                    |                     |
|                      |                                             |                                                  |                                                 |                                                      |                   |                                                                 |                   |                                                                                                    |                     |
|                      |                                             |                                                  |                                                 |                                                      |                   |                                                                 |                   |                                                                                                    |                     |
|                      |                                             |                                                  |                                                 |                                                      |                   |                                                                 |                   |                                                                                                    |                     |
|                      |                                             |                                                  |                                                 |                                                      |                   |                                                                 |                   |                                                                                                    |                     |
|                      |                                             |                                                  |                                                 |                                                      |                   |                                                                 |                   |                                                                                                    |                     |
|                      |                                             |                                                  |                                                 |                                                      |                   |                                                                 |                   |                                                                                                    |                     |
|                      |                                             |                                                  |                                                 |                                                      |                   |                                                                 |                   |                                                                                                    |                     |
|                      |                                             |                                                  |                                                 |                                                      |                   |                                                                 |                   |                                                                                                    |                     |
|                      |                                             |                                                  |                                                 |                                                      |                   |                                                                 |                   |                                                                                                    |                     |
|                      |                                             |                                                  |                                                 |                                                      |                   |                                                                 |                   |                                                                                                    |                     |
|                      |                                             |                                                  |                                                 |                                                      |                   |                                                                 |                   |                                                                                                    |                     |

## Заполняем анкету и нажимаем кнопку подтвердить.

| C Постановка на учет тра: ×     C ■ Защищено   https://sfm554.supersh.ru//AddPersonRus.aspx                                                                                                    |                                                     |                                                                       |                                             | <b>- اه است</b><br>م ۲ :              |
|----------------------------------------------------------------------------------------------------|-----------------------------------------------------|-----------------------------------------------------------------------|---------------------------------------------|---------------------------------------|
| 24 https://unikomaero.: скала 🗅 Старая СКАЛА 📃 Самостоятельное п: 📗 Статистика по с                                                                                                    | няти: 🏧 docs - Synology Disk: 📄 sn                  | edabezgranits 📄 Скала-ФТС 📋 https://chat.supersh: 📑 Ссылки ОРП 🗋 О ко | мпании 📋 Продукты 🌀 Результаты поиска - 💌 Я | індекс.Почта 📄 Сервис описания он 🔹 » |
|                                                                                                    | Сведения о лице                                     | постановка на учет                                                    |                                             |                                       |
|                                                                                                    | Фамилия: *                                          | Кириллицей                                                            |                                             |                                       |
|                                                                                                    | Имя: *                                              | Kupustruqeŭ                                                           |                                             |                                       |
|                                                                                                    | Лата рождения: *                                    |                                                                       |                                             |                                       |
|                                                                                                    | Пол: *                                              | О Мукссой О Женсонй                                                   |                                             |                                       |
|                                                                                                    | Гражданство: *                                      | РОССИЙСКАЯ ФЕДЕРАЦИЯ                                                  |                                             |                                       |
|                                                                                                    | - Место рожления                                    |                                                                       |                                             |                                       |
|                                                                                                    | Государство: *                                      | РОССИЙСКАЯ ФЕДЕРАЦИЯ                                                  |                                             |                                       |
|                                                                                                    | Регион:                                             |                                                                       |                                             |                                       |
|                                                                                                    | Район:                                              |                                                                       |                                             |                                       |
|                                                                                                    | город:<br>Населенный пункт:                         |                                                                       |                                             |                                       |
|                                                                                                    |                                                     |                                                                       |                                             |                                       |
|                                                                                                    | Сведения о документе                                | ]                                                                     |                                             |                                       |
|                                                                                                    | Вид документа:                                      | Паспорт гражданина Российской Федерации 👻                             |                                             |                                       |
|                                                                                                    | Номер документа: *                                  |                                                                       |                                             |                                       |
|                                                                                                    | Кем выдан                                           |                                                                       |                                             |                                       |
|                                                                                                    | Код подразделения:                                  | Budpame 💌                                                             |                                             |                                       |
|                                                                                                    | орган: •                                            |                                                                       |                                             |                                       |
|                                                                                                    | Дата выдачи: *                                      |                                                                       |                                             |                                       |
|                                                                                                    | Срок действия по:                                   |                                                                       |                                             |                                       |
|                                                                                                    | Адрес места жительства                              |                                                                       |                                             |                                       |
|                                                                                                    | Ykazani                                             |                                                                       |                                             |                                       |
|                                                                                                    | Pupper: Heykasan                                    | )                                                                     |                                             |                                       |
|                                                                                                    | Регистрационные данные                              |                                                                       |                                             |                                       |
|                                                                                                    | Дата въезда в гостиницу: *                          | 03                                                                    |                                             |                                       |
|                                                                                                    | Срок пребывание по: •                               | 03                                                                    |                                             |                                       |
|                                                                                                    | Konnara.                                            |                                                                       |                                             |                                       |
|                                                                                                    |                                                     |                                                                       |                                             | - 6 ×                                 |
| C      A      A | _                                                   |                                                                       |                                             | 0 <del>*</del> ]:                     |
| 🥶 https://unikomaero.: скала 📋 Старая СКАЛА 📻 Самостоятельное п: 📄 Статистика по с                                                                                                    | erni 📴 docs - Synology Disi: 📄 sre                  | edabezgranits 💼 Скала-ФТС 🌓 https://chat.supersh: 🗮 Ссылки ОРП 🗅 О ко | ипании 🕒 Продукты 🌀 Результаты поиска 💌 Я   | ндекс.Лочта 📄 Сервис описания о:: »   |
|                                                                                                    | Отнество:                                           |                                                                       |                                             | *                                     |
|                                                                                                    | Дата рождения: •                                    |                                                                       |                                             |                                       |
|                                                                                                    | Non: *                                              | © Мужасай © Женсанй                                                   |                                             |                                       |
|                                                                                                    | Гражданство: *                                      | РОССИЙСКАЯ ФЕДЕРАЦИЯ                                                  |                                             |                                       |
|                                                                                                    | Место раждения                                      |                                                                       |                                             |                                       |
|                                                                                                    | Государство: *                                      | РОССИЙСКАЯ ФЕДЕРАЦИЯ                                                  |                                             |                                       |
|                                                                                                    | Регион:                                             |                                                                       |                                             |                                       |
|                                                                                                    | Город:                                              |                                                                       |                                             |                                       |
|                                                                                                    | Населенный пункт:                                   |                                                                       |                                             |                                       |
|                                                                                                    | - Charlenner of Bostilian The-                      |                                                                       |                                             |                                       |
|                                                                                                    | Вид документа: *                                    | Паспорт гражданина Российской Федерации                               |                                             |                                       |
|                                                                                                    | Серия документа: *                                  |                                                                       |                                             |                                       |
|                                                                                                    | Номер документа: *                                  |                                                                       |                                             |                                       |
|                                                                                                    | Кол подразлования                                   | Budarma (a)                                                           |                                             |                                       |
|                                                                                                    | Орган: *                                            |                                                                       |                                             |                                       |
|                                                                                                    | Дата выдачи: *                                      |                                                                       |                                             |                                       |
|                                                                                                    | Срок действия по:                                   |                                                                       |                                             |                                       |
|                                                                                                    |                                                     |                                                                       |                                             |                                       |
|                                                                                                    | указать                                             | J                                                                     |                                             |                                       |
|                                                                                                    | Адрес: * Не указан                                  |                                                                       |                                             |                                       |
|                                                                                                    |                                                     |                                                                       |                                             |                                       |
|                                                                                                    | - Регистрационные данные                            |                                                                       |                                             |                                       |
|                                                                                                    | дата въезда в гостиницу: *<br>Срок пребывание по: * |                                                                       |                                             |                                       |
|                                                                                                    | Комната:                                            |                                                                       |                                             |                                       |
|                                                                                                    |                                                     |                                                                       |                                             |                                       |
|                                                                                                    |                                                     | Regaraecourte Onivera                                                 |                                             |                                       |
|                                                                                                    |                                                     |                                                                       |                                             |                                       |

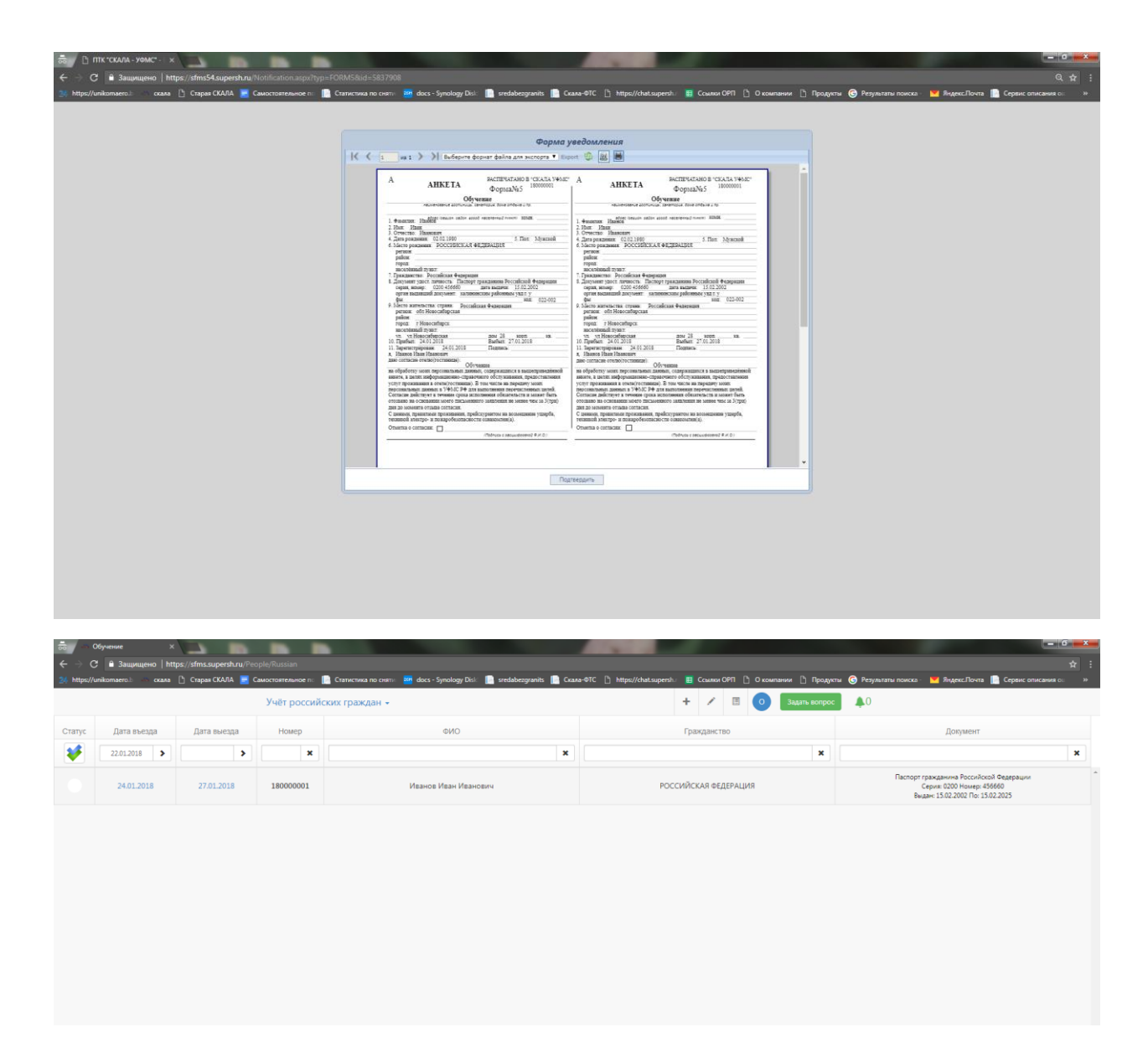

После появления гражданина в списке, выделяем его, для отправки в МВД нужно нажать кнопку «Подписать и отправить».

| 👼 🔷 Обучение 🛛 🗙                |                       |                    |                                                                        |                                                                   |                                                                                                    |
|---------------------------------|-----------------------|--------------------|------------------------------------------------------------------------|-------------------------------------------------------------------|----------------------------------------------------------------------------------------------------|
| 🗧 🔶 С 🔒 Защищено   htt          | tps://sfms.supersh.ru |                    |                                                                        |                                                                   | ☆ :                                                                                                    |
| 24 https://unikomaero.b 👄 cxana | 🗋 Старая СКАЛА        | Самостоятельное по | 📄 Статистика по сняти: 🔤 docs - Synology Disk 📄 sredabezgranits 📗 Скал | а-ФТС 🗋 https://chat.supersh.: 🗮 Ссылки ОРП 🛅 О компании 🗋 Продук | ты 🌀 Результаты поиска - 📕 Яндекс.Почта 📔 Сервис описания о 🛛 »                                          |
|                                 |                       | Учёт россий        | іских граждан +                                                        | + 🗡 🗉 🧿 Задать вопрос                                             | <b>\$</b> 0                                                                                              |
| Подписать и отправить           | ыезда                 | Номер              | ON@                                                                    | Гражданство                                                       | Документ                                                                                                 |
| Нажмите, чтобы отправить в уф   | IMC :                 | • ×                | ×                                                                      | ×                                                                 | ×                                                                                                    |
| только выделенных граждан       | 27.01.2018            | 180000001          | Иванов Иван Иванович                                                   | РОССИЙСКАЯ ФЕДЕРАЦИЯ                                              | Паспорт гражданина Российской Федерации<br>Серия: 0200 Номер: 456660<br>Выдан: 15.02.2002 По: 15.02.2025 |
|                                 |                       |                    |                                                                        |                                                                   |                                                                                                    |
|                                 |                       |                    |                                                                        |                                                                   |                                                                                                    |
|                                 |                       |                    |                                                                        |                                                                   |                                                                                                    |
|                                 |                       |                    |                                                                        |                                                                   |                                                                                                    |

## У каждого гражданина свой статус:

| ÷.                                                                         | Обучение ×                                                                                                    |                                                                                                    |                                                                                 |                                                                                                    |                                                                                                    |                                        |                                                                                                    | - 6 -×                                                                                                    |
|----------------------------------------------------------------------------|----------------------------------------------------------------------------------------------------|----------------------------------------------------------------------------------------------------|---------------------------------------------------------------------------------|----------------------------------------------------------------------------------------------------|----------------------------------------------------------------------------------------------------|----------------------------------------|----------------------------------------------------------------------------------------------------|----------------------------------------------------------------------------------------------------|
| ← →                                                                        | C 🔒 Защищено   https://www.encol.com/                                                                                                    | s://sfms.supersh.ru/Pe                                                                                                    | ople/Russian                                                                    | 🛢 Cranerara no suore 🔤 dere - Sundere Dick 🔲 radabarranite 🔲 Crae                                                                                                    | •010 Di http://chat.cuparth : ☴ Courses OPD Di O your                                                      | пания 🗅 Послат                         | na 🔗 Rathantathi nawara . 💌 Rumara Dauta 🖿 Caneur anu                                                                                                    | ÷ 🕆                                                                                                    |
| 24 miles                                                                   | yunikumaerozi — ckana _                                                                                                    | ј старакскити 🧧 (                                                                                                    | Уиёт россий                                                                     |                                                                                                    |                                                                                                    | Завать волоос                          | и органата поиска и подекслючта па сервис опи                                                                                                    | ICARIUS CE //                                                                                                    |
|                                                                            |                                                                                                    |                                                                                                    | J Her poccan                                                                    | ских граждан •                                                                                                    |                                                                                                    | bagano bompoc                          |                                                                                                    |                                                                                                    |
| Статус                                                                     | Дата въезда                                                                                                    | Дата выезда                                                                                                    | Номер                                                                           | ONΦ                                                                                                    | Гражданство                                                                                                |                                        | Документ                                                                                                    |                                                                                                    |
|                                                                            | 22.012018                                                                                                    | >                                                                                                    | ×                                                                               | ×                                                                                                    |                                                                                                    | ×                                      |                                                                                                    | ×                                                                                                    |
| 1                                                                          | Все статусы                                                                                                    | 2018                                                                                                    | 180000001                                                                       | Иванов Иван Иванович                                                                                                    | РОССИЙСКАЯ ФЕДЕРАЦИЯ                                                                                       |                                        | Паспорт гражданина Российской Федерации<br>Серия: 0200 Номер: 456660<br>Выдан: 15.02.2002 По: 15.02.2025                                                                                                    |                                                                                                    |
|                                                                            | Поставлен или снят с учё                                                                                                    | ra .                                                                                                    |                                                                                 |                                                                                                    |                                                                                                    |                                        |                                                                                                    |                                                                                                    |
|                                                                            | Отправлен на учёт                                                                                                    |                                                                                                    |                                                                                 |                                                                                                    |                                                                                                    |                                        |                                                                                                    |                                                                                                    |
|                                                                            | Поставлен на учёт                                                                                                    |                                                                                                    |                                                                                 |                                                                                                    |                                                                                                    |                                        |                                                                                                    |                                                                                                    |
| ×                                                                          | Ошибка при постановке                                                                                                    | на учёт                                                                                                    |                                                                                 |                                                                                                    |                                                                                                    |                                        |                                                                                                    |                                                                                                    |
|                                                                            | Не отправлен на снятие                                                                                                    |                                                                                                    |                                                                                 |                                                                                                    |                                                                                                    |                                        |                                                                                                    |                                                                                                    |
| C                                                                          | Отправлен на снятие                                                                                                    |                                                                                                    |                                                                                 |                                                                                                    |                                                                                                    |                                        |                                                                                                    |                                                                                                    |
| ~                                                                          | Снят с учёта                                                                                                    |                                                                                                    |                                                                                 |                                                                                                    |                                                                                                    |                                        |                                                                                                    |                                                                                                    |
|                                                                            | Ошибка при снятии с учё                                                                                                    | ёта                                                                                                    |                                                                                 |                                                                                                    |                                                                                                    |                                        |                                                                                                    |                                                                                                    |
| _                                                                          |                                                                                                    |                                                                                                    |                                                                                 |                                                                                                    |                                                                                                    |                                        |                                                                                                    |                                                                                                    |
|                                                                            |                                                                                                    |                                                                                                    |                                                                                 |                                                                                                    |                                                                                                    |                                        |                                                                                                    |                                                                                                    |
|                                                                            |                                                                                                    |                                                                                                    |                                                                                 |                                                                                                    |                                                                                                    |                                        |                                                                                                    |                                                                                                    |
|                                                                            |                                                                                                    |                                                                                                    |                                                                                 |                                                                                                    |                                                                                                    |                                        |                                                                                                    |                                                                                                    |
|                                                                            |                                                                                                    |                                                                                                    |                                                                                 |                                                                                                    |                                                                                                    |                                        |                                                                                                    |                                                                                                    |
|                                                                            |                                                                                                    |                                                                                                    |                                                                                 |                                                                                                    |                                                                                                    |                                        |                                                                                                    |                                                                                                    |
|                                                                            |                                                                                                    |                                                                                                    |                                                                                 |                                                                                                    |                                                                                                    |                                        |                                                                                                    |                                                                                                    |
|                                                                            |                                                                                                    |                                                                                                    |                                                                                 |                                                                                                    |                                                                                                    |                                        |                                                                                                    |                                                                                                    |
|                                                                            |                                                                                                    |                                                                                                    |                                                                                 |                                                                                                    |                                                                                                    |                                        |                                                                                                    |                                                                                                    |
| +                                                                          | →                                                                                                    |                                                                                                    |                                                                                 |                                                                                                    |                                                                                                    |                                        |                                                                                                    | 1/1                                                                                                    |
|                                                                            |                                                                                                    |                                                                                                    |                                                                                 |                                                                                                    |                                                                                                    |                                        |                                                                                                    |                                                                                                    |
| https://sfm                                                                | .supersh.ru/People/Russian#                                                                                                    |                                                                                                    |                                                                                 |                                                                                                    |                                                                                                    |                                        |                                                                                                    | coopia ririo                                                                                                    |
| https://sfm                                                                | supersh.ru/People/Russian#<br>Обучение Х                                                                                                    |                                                                                                    |                                                                                 | _                                                                                                    |                                                                                                    |                                        | _                                                                                                    | - 6 ×                                                                                                    |
| https://sfme                                                               | supersh.ru/People/Russian#<br>Обучение ×<br>С азащищено https                                                                                                    | s://sfms.supersh.ru/Pe                                                                                                    | ople/Russian                                                                    |                                                                                                    |                                                                                                    | _                                      | _                                                                                                    | - <b>□</b> - ×                                                                                                    |
| https://sfm<br>co<br>← →<br>24 https:                                      | supersh.ru/People/Russian≢<br>Обучение ×<br>С в Защищено https<br>/unikomaero.b скала С                                                                                                    | s//sfms.supersh.ru/Ре<br>старая СКАЛА 🗧 (                                                                                                    | юріе/Russian<br>Самостоятельное п                                               | 📓 Camarona no como 👼 doq - Synology Doi 📓 snelsbesynanie 📓 Can                                                                                                    | n-47C 🖒 https://chat.superst. 📕 Country OPT 🖒 O com                                                        | пании 🕒 Продукт                        | ы 🞯 Реультаты полисса – 💓 Яндекс Лочта 📗 Сервик оло                                                                                                    | нания он э                                                                                                    |
| https://sfm<br>co                                                          | supershru/People/Russian#<br>Обучение ×<br>С = Защищено   https:<br>//unikomaero.: ссала С                                                                                                    | k//sfms.supersh.ru/Pe                                                                                                    | ople/Russian<br>Самостоятельное па<br>Учёт российн                              | 📓 Camerona no como 🖷 doq - Synology Dol: 📓 sredsbesynolo: 📓 Caar<br>CCCRY FD3XG8H +                                                                                                    | +-91C [} https://datuspenik. ■ Counses/OPT [] 0 cov<br>+ / /  0                                            | пании 🖺 Продукт<br>Задать вопрос       | ы 😨 Реультати поикса : 💓 Энденс.Почеть 📓 Серанс оли<br>🍂 ()                                                                                                    | соорны лато<br>ф :                                                                                                    |
| https://sfm<br>co<br>co<br>24 https:<br>Ctatyc                             | азрепінни Реоріе Пиззанії<br>Обучение ×<br>С ії Защицено і Інтря<br>Липікотинга ссаяз ()<br>Дата въезда                                                                                                    | s://sfms.supersh.ru/Ре<br>Старая СКАЛА 📑 (<br>Дата выезда                                                                                                    | ople/Russian<br>Самостоятельное п:<br>Учёт российн<br>Номер                     | 📓 Сапасния по сели. 🗃 doq - Synology Dol: 📓 snelaberganite 📓 Сам<br>СКИХ ГРАЖДАН +<br>СКИО                                                                                                    | H-91C [] https://dataopenix. [] Cousses OPT [] O cov<br>+ / / [] [] 0<br>Cpacegaec Tho                     | пании 🎦 Продукт<br>Задать вопрос       | и 😨 Реультати поика: 💓 ЯндексЛонта 📓 Серанс оли<br>🔊 🔊                                                                                                    | соорыя ліко<br>☆ :<br>ксания о: »                                                                                                    |
| https://sfm<br>← →<br>24 https:<br>Ctaryc<br>¥                             | Colorente X<br>Colorente X<br>Color | s//sfms.supersh.ru/Pe<br>Старая CKAIA 🖉 (<br>Дата выезда<br>►                                                                                                    | оріе/Russian<br>Самостонтельное п.<br>Учёт российн<br>Номер                     | Catinoma no com 🦉 doc - Synology Dui 📓 endoleogranti. 📓 Caat<br>CONX (FDAX,JAH -<br>0440                                                                                                    | +-OTC D https://chat.uspensh III Crusses CPI D Occor<br>+ / III Crusses CPI D Occor<br>Fjrangaer: TBD      | пании () Продукт<br>Задать вопрос      | и 🎯 Результати поика - 🔛 ВидетсЛонта 💼 Сервис опи<br>🔔 0<br>Документ                                                                                                    | ■ 0 ★ ::<br>★ ::<br>★ :: |
| https://sfm<br>€ →<br>24 https:<br>Cranyc<br>€                             | арегини Ресрія Лиззанії<br>Обученне ×<br>С в Защицено і https:<br>/unikomaeru: сака С<br>Дата вьезда<br>22012015 ><br>24.01.2018                                                                                                    | с/isfms.supersh.ru/Pe<br>Спарае CKADA 🧧<br>Дата выезда<br>><br>27.01.2018                                                                                                    | оріе/Russian<br>Самостательное п:<br>Учёт российн<br>Номер<br>180000001         | П Стипистика по склт № фоса - Synology Dol № онбалеруанов П Скал<br>СКИХ ГРАЖДАН +<br>ФИО<br>Изанов Иван Иванович                                                                                                    | ното с Марилобальзарита). 🗮 Соллон ОРП С О коли<br>+ / Л 🗄 💿<br>Гранданство<br>РОССИЙСКАЯ ФЕДЕРАЦИЯ        | пании 🕒 Продукт<br>Задять вопрос<br>Х  | ы ⓒ Реумати поиса: № Энденс/Токта Серенс от<br>▲0<br>Допумент<br>Пострат грасобника Редориса? Серенская<br>Серен 200 Монгре 55500<br>Видин 1502.0016 - 1502.0205                                                                                                    | соорын 1130<br>ф :<br>кания с. »                                                                                                    |
| https://dmi                                                                | Opensity         X           Objective         X           Objective         X           Objective         X           Objective         X           Objective         X           Objective         X           Objective         X           Objective         X           Objective         X           Objective         X           Objective         X           Objective         X           Objective         X           Objective         X                                                                                                    | z//sfms.supersh.ru/?e<br>Справ CKANA 🧧<br>Дата выезда<br>27.01.2018                                                                                                    | оріе/Russian<br>Самостотельное п:<br>Учёт россий<br>Номер<br>180000001          | П Стипистика по селт № фоса - Synology Dol № онdabesynania П Сал<br>СКИХ ГРЭЖДЭН +<br>ФИО<br>Иванов Иван Ивансвич<br>Иванов Иван Ивансвич                                                                                                    | н-ФТС № Мириз/Анабарита). Щ Солики ОРП № О ком<br>+ / / Щ 0<br>Гранданство<br>РОССИЙСКАЯ ФЕДЕРАЦИЯ         | пании [] Продукт<br>Задать вопрос      | ы 😨 Реуматан конса: 🔊 Янулс.Лого 📄 Серинског<br>Документ<br>Пастори гражданна Рессийской Редерции<br>Серин 2000 Нонгр 45560<br>Видан 1502.2007 По 1502.2025                                                                                                    | Соорын 1120<br>— Ф Х<br>::<br>КСания С: И                                                                                                    |
| Cranyc                                                                     | Opensity         X           Objective         X           Objective                                                                                                    | Arta выезда<br>27.01.2018                                                                                                    | оріе/Russian<br>Смистонтанное п.<br>Учёт россий<br>Номер<br>Х.<br>180000001     | III Стипистика по селт № фоса - Synology Dol III онбалеруанов III Слан<br>СКИХ ГРАЖДАН +<br>ФИО<br>Изанов Иван Ивансеич<br>Иванов Иван Ивансеич                                                                                                    | •ФТС В Мери//dvd:supersh. В Ссилие ОРП В Флом<br>+ / Л В О<br>Гранданство<br>РОСССИЙСКАЯ ФЕДЕРАЦИЯ         | пании 🗅 Продукт<br>Задать вопрос       | <ul> <li>Фермалан понсо</li> <li>РедексЛоно</li> <li>Серянс от</li> <li>Допумент</li> <li>Паспор граждания Росойской Федерации<br/>Серин: 000 Нонир: 65660<br/>Видан: 15.02.2021 По: 15.02.2025</li> </ul>                                                                                                    | Compara 20 0                                                                                                    |
| Cranyc<br>Cranyc                                                           | ореничи Черерани и Калана<br>Обучение и К<br>С в Защищено   https://<br>инполнатол: сово ()<br>Дата въезда<br>220.2018 )<br>24.012018<br>заздание на отгралоте на учёт                                                                                                    | //sfms.supersh.ru Ре<br>спарая СКАЛА 💌 с<br>Дата выезда<br>><br>27.01.2018                                                                                                    | оріе/Russian<br>Смюстонтельное п<br>Учёт российн<br>Номер<br>Ж<br>180000001     | Солистиа по сонт Солистиа по сонт Солистиа по сонт Солистраждан Солистраждан Солистраждан Солистраждан Солис Солистраждан Солис Солистраждан Солистраждан Солис | +ФТС В Мерен/detagerah. ■ Самие ОРП В Около<br>+ / / ■ 0<br>Гранданство<br>РОСССИЙСКАЯ ФЕДЕРАЦИЯ           | пании [] Продукт<br>Задать вопрос<br>Х | <ul> <li>ВеденсЛоно Серевского Серевского Серевско</li></ul>                                                                                                    | taned c. »                                                                                                    |
| Https://shri                                                               | ореноми Чеореноми и<br>Обучение и<br>С в азирищено   https://<br>С в азирищено   https://<br>С в азири                                                                                                    | a //sfms.aupershuru ?re<br>Grappas CKARA С<br>Дата выезда<br>27.01.2015                                                                                                    | орбе/Russan<br>Смистонтельно г.<br>Учёт россий<br>Номер<br>Х<br>180000001       | Спинсика по сент deci - Synology Dul  endolvergrant. Coart<br>CONX ГРАНДАН -<br>04/0<br>Изанов Изан Изанским                                                                                                    | +ФГС № https://duta.genth. ■ Ссилия ОРП № Около<br>+ / / ■ ○<br>Гранданство Росссийская евдерация          | лани 🗅 Продис<br>Задать вопрос<br>Х    | У В Регультати пояко МаренсЛонт Серенского<br>Осоронали Полодичина<br>Документ<br>Пакопр гражданина Российской Федерации<br>Серенс 2000 Кланде 15560<br>Видан: 15.02.2002 Кго 15.02.2025                                                                                                    | Kana C                                                                                                    |
| Https://shr                                                                | Oppertubult         No           Offpressee         N           Image: State of the state of the state of t                                                                                                    | E/Jafms.auperah.ru /Pe<br>Crapsa CAAA CAATA                                                                                                    | ople/flussan<br>Caucestareaver r. [<br>Yuër poccivit<br>Hoxep<br>X<br>180000001 | Солногиа по сели в doc - Synology Dul                                                                                                    | +ФТС № https://dwtsupersh. ■ Ссиине ОРП № Около<br>+ / / ■ 0 Гранданство Гранданство РОСССИЙСКАЯ ФЕДЕРАЦИЯ | анни 🗅 Продис<br>Задать вопрос<br>Х    | и 😨 Регультати поисо. 📦 ВиденсЛонта 💽 Серенс оти<br>допумент<br>—                                                                                                    |                                                                                                    |
| <pre>Https://time<br/>Cranyc<br/>Cranyc<br/>Cranyc<br/>Cranyc</pre>        | Oppertunk Weight Strausself           Objective Weight Strausself           Objective Weight Strausself           Objective Strausself           Objective Strausself           Objecti                                                                                                    | <ul> <li>crapae CKARA</li> <li>Crapae CKARA</li> <li>Дата выезда</li> <li>27/01.2018</li> </ul>                                                                                                    | ophr/hussan<br>Caucestatewer r. [<br>Yvier poccesil<br>Hosep<br>*<br>180000001  | Солления по сонт Маке - Synology Dol.  сонт гражидан  онно  сонта  нама  соно  нама  нама  нам | н-ФСС № Марос/dhataupersh. Ш Семино СРП № Около<br>+ / / Ш О<br>Гранданство<br>РОСССИЙСКАЯ ФЕДЕРАЦИЯ       | aww D Apager<br>Baam engoc             | В Среднозни понска: В Диденс/Понтя Серенск отк<br>ФО<br>Донумент<br>Пасторя траходанина Российской Февдерации<br>Серенс 2004 настоя Убладурания<br>Серенс 2004 настоя убладурания<br>Серенская Аббаба<br>Видант 15.00.2002 По: 15.00.2005                                                                                                    | Kana c. b                                                                                                    |
| Https://thme                                                               | Oppertudive Property Research         No           Offyrearce         N           Offyrearce         N                                                                                                    | <ul> <li>crapas CKARA</li> <li>Crapas CKARA</li> <li>Дата выезда</li> <li>27.01.2018</li> </ul>                                                                                                    | ophrifikasian<br>Caucicateaven n  <br>Yulfr poccivit<br>Hosep<br>180000001      | Солления по солт 🥮 docs - Synology Dol. D redakergrants D Cons<br>CONX ГРАНИДАН +<br>СИЮ<br>Изанов Иван Изанскич                                                                                                    | н-ФСС № Марос/dhataupersh. Ш Сомино СРП № Окон<br>+ / / Ш 0<br>Гранданство<br>РОСССИЙСКАЯ ФЕДЕРАЦИЯ        | Baans engroc                           | В Серинати понса МарнасЛона Серина от<br>Серина Обранисти Понумент<br>Допумент<br>Постора гражданима Рессийской Февдерации<br>Серина Сой мание 46660<br>Видан 15:02.2002 По: 15:02.2005                                                                                                    | Kana c. P                                                                                                    |
| Kitps://shmi Kitps://shmi Cranyc Cranyc €                                  | Oppertudive Transfer         No           Offyrearwe         N           Offyrearwe         N                                                                                                    | <ul> <li>crapas CKARA</li> <li>Crapas CKARA</li> <li>Дата выезда</li> <li>27.01.2018</li> </ul>                                                                                                    | ophrifikasian<br>Calabotartawan n<br>Yuer poccasi<br>Hosep<br>180000001         | Соллемка по солт 🥮 docs - Synology Dol. D setabergrants D Cons<br>CCMX Граждан +<br>СИО<br>Иванов Иван Ивансенч Иванов Иван Ивансенч                                                                                                    | н-ФТС № Мірси/dhatsupersh. Ш Сомино ОРП № О кон<br>+ / / Ш 0<br>Гражданк-тво<br>РОСССИЙСКАЯ ФЕДЕРАЦИЯ      | Baarra Engagen                         | № Серументи понска № Веденс/Понта Серина сили<br>№ О<br>Документ<br>Посторат транеданина Бессоліскої Федерации<br>Серина: Обласника Чедерации<br>Серина: Обласника Чедерации<br>Серина: Обласника Чедерации<br>Серина: Обласника Чедерации<br>Видан: 15.02.2002 По: 15.02.2005                                                                                                    | x :<br>x :<br>x :<br>x :<br>x :<br>x :<br>x :<br>x :                                                                                                    |
| Cranyc                                                                     | Olyvense и     Olyvense и     Olyvense и     Olyvense и     Olyvense и     Olyvense и     Olyvense и     Olyvense и     Olyvense и     Olyvense и     Olyvense и     Olyvense и     Olyvense и     Olyvense и     Olyvense и     Olyvense и     Olyvense и                                                                                                        | <ul> <li>k/ifmisuperthur /?e</li> <li>Crapas CAAA ■</li> <li>Дата выезда</li> <li>27.01.2015</li> </ul>                                                                                                    | ophrifikasian<br>Calabotartawan n<br>Yulir poccivik<br>Hosep                    | Соллемка по солт 🥮 docs - Synology Dol. 🗋 seelakergrants 📓 Солл<br>ССКИХ ГРАЖДАН +<br>ФИО<br>Иванов Иван Ивансенч                                                                                                    | н-ФТС № Міре//dhataupersh. Ш Сомино ОРП № О кон<br>+ / / Ш 0<br>Гражданк-тво<br>РОСССИЙСКАЯ ФЕДЕРАЦИЯ      | Baurs Drager                           | 8 Серинати понса МаренсПонта Серина сила<br>Допумент<br>Пострит транзанина Российска Редерации<br>Серина Сонский Селарации<br>Серина Сонский Селарации<br>Серина Селарации<br>Серина Серина Селарии<br>Серина Серина Серина Серина Серина Серина Серина Серина Серина<br>Серина Серина Серина Серина Серина Серина Серина<br>Серина Серина Серина Серина Серина Серина<br>Серина Серина Серина Серина Серина Серина Серина<br>Серина Серина Серина Серина Серина<br>Серина Серина Серина Серина Серина Серина Серина<br>Се | x :<br>x :<br>x :<br>x :<br>x :<br>x :<br>x :<br>x :                                                                                                    |
| eng// for<br>€ →<br>2/ https://<br>Cranyc<br>€<br><br><br><br><br><br><br> | Olywanae     Olywanae                                                                                                    | Arra sueraharu / Periodia and Arra sueraharu / Periodia and Arra su<br>Arra sueraharu / Periodia and Arra sueraharu / Periodia and Arra sueraharu / Periodia and Arra sueraharu / Periodia and Arra sueraharu / Periodia and Arra sueraharu / Periodia and Arra sueraharu / Periodia and Arra sueraharu / Periodia | ophr/fixedan<br>Catoriorrawer (* )<br>Yuer poccivit<br>Hosep<br>28000001        | Comercina no com                                                                                                    | н-ФТС № Міре//dbatsupersh. В Семино ОРП № Окон<br>+ / В 0<br>Гражданство<br>РОСССИЙСКАЯ ФЕДЕРАЦИЯ          | anus Dipager                           | № Редикаты покоз № РеденсЛонта № Серенс оти<br>№ 0           Допумент           Посторит гражданина Рексийскої Редарации<br>Серенс КОЗ Миране 54560<br>Видані 15.02.2002 По: 15.02.2015                                                                                                    |                                                                                                    |
| eng// for<br>€ →<br>2/ https://<br>Cranyc<br>E<br>E<br>E<br>E              | Olyvenue Olyvenue Ol                                                                                                    | k//sfms.supersh.ru /?e Crapsa CAAA  Aarta sueltya 27.01.2018                                                                                                    | ophr/husian<br>Catochartawar (<br>Yuitr poccivit<br>Homep<br>180000001          | Connerva no com                                                                                                    | н-ФТС № Мери//dbatkupersh. В Социен ОРП № Окон<br>+ / В 0<br>Гражданство<br>Российская евдерация           | aaros 📄 fipogree<br>Baam empor         | № Редикатал полко: № РедексЛонта № Серенс от<br>Лопумент<br>Пасторат трехалонна Реклолосія Федерации<br>Серен 2000 По: 15.02.2025<br>Видан: 15.02.2020 По: 15.02.2025                                                                                                    |                                                                                                    |
| Cranyc<br>Cranyc<br>€                                                      | ореноли Чеореноли Колана<br>Обритине и<br>С С С С С С С С С С С С С С С С С С С                                                                                                     | Arra suerga       27.01.2018                                                                                                    | ople/Russian<br>Catochartewer (<br>Yuër poccivit<br>Hosep<br>18000001           | © Connervea no com v                                                                                                    | н-ФТС ]) Мереи/dbattagereth.<br>Социне СРП ) Осон<br>+ / 2 ] 0<br>Гражданство<br>РосссийСкая евдерация     | aande Dipogree<br>Saam, kompoe         | № Рединати покса           Допумент           Допумент           Серен сон           Пастор транциона Рессийской Федерации<br>Серен 2000 Поне 54600<br>Видані 1502.2000 Пон 1502.2005                                                                                                    | Canada Canada Cana                                                                                                    |
| ingu//dec<br>€<br>24 Maper<br>Crany:<br>6<br>6<br>6                        | Olyvenue Olyvenue Ol                                                                                                    | Arra suerga                                                                                                    | ople/Russian<br>Cuscolarite.wer. (<br>Yuër poccivit<br>Hosep<br>X<br>180000001  | ■ Спиточка по солу ■ doq - Syndogy Dot ■ predsbergranh ■ Conserved Tpask/gat +           COUX Tpask/gat +           CVO           VIAse+OS Maain Maan-Conv                                                                                                    | •ФГС В Мари//duta.gen/. В Ссило ОП В Окол<br>+ 200 В ОССИЙСКАЯ ФЕДЕРАЦИЯ<br>РОСССИЙСКАЯ ФЕДЕРАЦИЯ          | анни 🕒 Продуст<br>Задать вопрос        |                                                                                                    | x iii                                                                                                    |
| Cranyc<br>Cranyc<br>I                                                      | Olyvenue Olyvenue Ol                                                                                                    | Arra suerga                                                                                                    | орія Лассан<br>Самасчательноет гі<br>Учёт россий<br>Новер<br>Хароосоот          | © Спинсика не сент                                                                                                    | •47С № Мари//duta.gen/. ■ Ссине ОРП № Окон<br>+ 2 № 0<br>Гранданство<br>РОССИЙСКАЯ ФЕДЕРАЦИЯ               | aanus D Rpagee<br>Jagani angoo<br>X    |                                                                                                    | x iii                                                                                                    |
| Cranyc<br>Cranyc<br>I                                                      | Olyvenue Olyvenue Ol                                                                                                    | E/JSIMS.cuperduru /Pe<br>Grapes CARA C                                                                                                    | ople/flassan<br>Caracteristence: I<br>Yuër poccivit<br>Hosep<br>12000001        | © Спіпсила пе сент                                                                                                    | •ЭТС № Мерен/dutagersh. ■ Самон ОРП № Окон<br>+ / № ■ ○<br>Гранданство Российская еедерация                | nawe D Rpagee<br>Saam engoc            | Веректична понса: ВерексЛона Верексона<br>Осоумент<br>Допумент<br>Полоритурасционна Российскай Федерации<br>Серие 1000 Инану 65666<br>Видан: 1502.2002 По. 1502.2015                                                                                                    |                                                                                                    |
| Cranyc<br>Cranyc<br>I                                                      | Oppertudive Property Research         Image: Control of the control of the cont                                                                                                    | <ul> <li>Старая СКЛА </li> <li>Старая СКЛА </li> <li>Алта выезда</li> <li>27/01.2018</li> </ul>                                                                                                    | ople/flussan<br>Caucestareaver (                                                | © Соллогика по солт                                                                                                    | •ЭГС № Мерен/duta.upersh. Ш Семин ОРП № Окон<br>+ / № Ш 0<br>Гранданство<br>РОССИЙСКАЯ ФЕДЕРАЦИЯ           | nareer D Rpaqver                       | Constraint nance: A Repeticibine C Coperior on Constraint of Coperior on Constraint of Constraint of Constrai                                                                                                    |                                                                                                    |
| Cranyc<br>Cranyc<br>I                                                      | Oppertudivel/Propulse         Image: Control of the control of the control of t                                                                                                    | E//зfms.auperah.ru /Pe<br>Саран САЛА С<br>27.01.2018                                                                                                    | ople/flussan<br>Caucestatewer (                                                 | © Солнома не сен:                                                                                                    | •ЭГС № Мере//duta.gen/h. ■ Самии ОРП № Окон<br>+ / № ■ ○<br>Гранданство<br>РОССИЙСКАЯ ФЕДЕРАЦИЯ            | nareer D. Rpager                       | Constraint nonce     Constraint nonce     Cons                                                                                                    |                                                                                                    |
| Cranyc<br>Cranyc<br>I                                                      | Operative Properties Named      Officence      Officence       Officence      Officence                                                                                                    | <ul> <li>Клять сыреган и и Рес</li> <li>Старая СКЛА </li> <li>Атта выезда</li> <li>27.01.2018</li> </ul>                                                                                                    | ople/flussan<br>Caucestatewer (                                                 | © Соллогика не селт                                                                                                    | •ЭГС В Мерен/duta.genth Ссино ОРП С Окон<br>+ / В О<br>Гранданство<br>Российская ведерация                 | nareer D Rpager                        | Constraint nonce:      Active Repercifient     Constraint     Constraint                                                                                                    | 1/1                                                                                                    |

Статус Х- Ошибка при постановке на учет.

Нужно- навести на Х и посмотреть в чем ошибка.

Затем, выделить анкету, нажать кнопку «Редактировать» и исправить данные как указано в подсказке.

И отправить повторно нажать кнопку «Подписать и отправить».

При появлении ошибки X - «Во время проверки электронной подписи произошла ошибка» - значит закончилось действие электронной подписи.